Rīgas Valsts klasiskā ģimnāzija

# Piezīmju tīmekļvietne

Programmatūras prasību specifikācija

Darba autors: Aleksandrs Korņijenko

Darba vadītājs: Aleksandrs Korņijenko

Rīga 2025

# Saturs

| Ievads                       | 3 |
|------------------------------|---|
| Prasību specifikācija        | 4 |
| Saskarsmes interfeisa skices | 6 |
| Skatu apraksti               | 7 |
| Datu struktūras apraksts     | 8 |
|                              |   |

### Ievads

**Tīmekļvietnes mērķis** ir saglābāt lietotāja pierakstītas piezīmes, ļaujot tos dzēst un rediģēt, ka arī kategorizēt, pievienojot birkas un veidojot dažādus piezīmju sarakstus.

#### Tīmekļvietnes funkcijas:

- 1. Piezīmju saraksta pievienošana.
- 2. Piezīmju sarakstu attēlošana.
- 3. Piezīmju saraksta dzēšana.
- 4. Piezīmes pievienošana.
- 5. Piezīmju attēlošana.
- 6. Piezīmes rediģēšana.
- 7. Piezīmes dzēšana.
- 8. Piezīmju atlase pēc birkām.
- 9. Piezīmes meklēšana pēc teksta.

#### Tīmekļvietnes izmantotie programmatūras resursi:

- 1. Python3 programmēšanas valoda;
- 2. Flask ietvars;
- 3. Jinja2 bibliotēka;
- 4. JSON bibliotēka;
- 5. Bootstrap 5 ietvars.

# Prasību specifikācija

- 1. Piezīmju saraksta pievienošana.
  - 1.1. Funkcijas nodrošina iespēju lietotājam pievienot piezīmju sarakstu.
  - 1.2. Galvenajā lapa ir rādīta poga "Pievienot piezīmju sarakstu", kuru nospiežot, atvērās lapa ar piezīmju saraksta pievienošanas formu.
  - 1.3. Piezīmju saraksta pievienošanas formā ir viens teksta lauks piezīmju saraksta nosaukumus.
  - 1.4. Nospiežot pogu "Pievienot piezīmju sarakstu" tiek izveidots jauns piezīmju saraksts, kura nosaukums ir saglabāts datubāzē.
  - 1.5. Lietotne pārbauda, vai piezīmju saraksta nosaukums jau eksistē. Ja nosaukums eksistē, tā atgriež kļūdu.
- 2. Piezīmju sarakstu attēlošana.
  - 2.1. Funkcija rāda lietotājam visus piezīmju sarakstus, ka arī ļauj izvēlēties kādu sarakstu rediģēšanai.
  - 2.2. Galvenajā lapā ir attēlots piezīmju saraksts, kas ir sakārtots alfabētiskajā secībā.
  - 2.3. Nospiežot uz atsevišķo sarakstu, atvērās lapa, kur ir iespējams pievienot jaunas piezīmes izvēlētajā piezīmju sarakstā (turpmāk piezīmju saraksta rediģēšanas lapa).
- 3. Piezīmju saraksta dzēšana.
  - 3.1. Funkcija nodrošina piezīmju saraksta dzēšanu.
  - 3.2. Galvenajā lapa, kur ir attēloti visi piezīmju saraksti, pa labi no katra piezīmju saraksta atrodas poga "Dzēst".
  - 3.3. Nospiežot pogu "Dzēst", lietotājam tiek parādīts apstiprinājuma paziņojums: "Vai Jūs tiešām gribat dzēst šo piezīmju sarakstu?" ar pogām "OK" un "Cancel".
  - 3.4. Ja lietotājs nospiež "OK", viņš tiek pārvirzīts uz piezīmju saraksta dzēšanas lapu, kas izdzēš atbilstošo piezīmju sarakstu no datubāzes, pēc veiksmīgas izdzēšanas, pāradresē lietotāju uz galveno lapu.
- 4. Piezīmes pievienošana.
  - 4.1. Funkcija nodrošina piezīmes pievienošanu noteiktajā piezīmju sarakstā.
  - 4.2. Piezīmju saraksta rediģēšanas lapā (sk. prasību 2.3.) ir rādīta poga "Pievienot piezīmi", kuru spiežot, atvērās forma piezīmes pievienošanai.
  - 4.3. Piezīmju pievienošanas formai ir šādi lauki:
    - 4.3.1. nosaukums teksta lauks;
    - 4.3.2. birkas teksta lauks, palīdzības teksts "Birkas raksta, atdalot tās ar simbolu '|'!";
    - 4.3.3. saturs daudzrindu teksta lauks.
  - 4.4. Pēc pogas "Pievienot piezīmi" nospiešanas, piezīmes lauki tiek saglabāti datubāzē, kopā ar piezīmes pievienošanas laiku un datumu. Lietotājs tiek novirzīts atpakaļ uz piezīmju saraksta rediģēšanas lapu.
- 5. Piezīmju attēlošana.
  - 5.1. Funkcija nodrošina piezīmju saraksta satura attēlošanu lietotājam.
  - 5.2. Piezīmju saraksta rediģēšanas lapā tiek attēlotas visas piezīmes, kas atrodas attiecīgajā piezīmju sarakstā.
  - 5.3. Katra piezīme tiek attēlota ar nosaukumu, saturu, birkām, pievienošanas laiku un datumu.
  - 5.4. Piezīmes tiek sakārtotas pēc izveidošanas datuma.
  - 5.5. Ja piezīmju sarakstā nav piezīmju, tiek attēlots paziņojums: "Šobrīd šajā sarakstā nav piezīmju."
  - 5.6. Piezīmju saraksta rediģēšanas lapā tiek attēlota saite "Atpakaļ uz piezīmju sarakstiem".

- 6. Piezīmes rediģēšana.
  - 6.1. Funkcija nodrošina iespēju lietotājam rediģēt esošu piezīmi.
  - 6.2. Pie katras piezīmes, piezīmju saraksta rediģēšanas lapā, ir poga "Rediģēt", nospiežot kuru, atvērās attiecīgas piezīmes rediģēšanas forma.
  - 6.3. Piezīmes rediģēšanas forma satur šādus laukus:
    - 6.3.1. nosaukums teksta lauks;
    - 6.3.2. birkas teksta lauks, ar esošajām birkām atdalītām ar '|';
    - 6.3.3. satura lauku daudzrindu teksta lauks.
  - 6.4. Visas lauka vērtības ir aizpildītas ar datubāzē esošam lauka vērtībām.
  - 6.5. Nospiežot pogu "Saglabāt izmaiņas", rediģētā piezīme tiek saglabāta datubāzē, un lietotājs tiek novirzīts atpakaļ uz piezīmju saraksta rediģēšanas lapu.
- 7. Piezīmes dzēšana.
  - 7.1. Funkcija nodrošina lietotājam iespēju dzēst piezīmi.
  - 7.2. Zem katras piezīmes, piezīmju saraksta rediģēšanas lapā, ir poga "Dzēst", nospiežot kuru, lietotājam tiek parādīts apstiprinājuma paziņojums: "Vai Jūs tiešām vēlaties dzēst šo piezīmi?" ar pogām "OK" un "Cancel".
  - 7.3. Ja lietotājs nospiež "OK", viņš tiek pārvirzīts uz piezīmes dzēšanas lapu, kas izdzēš atbilstošo piezīmi no datubāzes, pēc veiksmīgas izdzēšanas, pāradresē lietotāju uz galveno lapu.
- 8. Piezīmju atlase pēc birkām.
  - 8.1. Funkcija nodrošina lietotājam iespēju atlasīt piezīmes pēc birkām.
  - 8.2. Piezīmju saraksta rediģēšanas lapā tiek rādītas pogas ar visam birkām, kas bija ierakstītas attiecīgā piezīmju saraksta piezīmēs.
  - 8.3. Nospiežot birkas pogu, lapa pārlādējas, un tajā tiek rādītas tikai piezīmes, kas satur atbilstošās birkas.
  - 8.4. Ja piezīmes bija atlasītas pēc birkām, piezīmju saraksta rediģēšanas lapā:
    - 8.4.1. tiek rādīts teksts "pēc birkas: <birkas nosaukums>";
    - 8.4.2. tiek rādīta poga "Ātslēgt filtru pēc birkas", kuru nospiežot, tiek attēlotas visas piezīmes;
    - 8.4.3. tiek rādītas pārējo birku pogas (sk. prasību 8.2).
- 9. Piezīmes meklēšana pēc teksta.
  - 9.1. Funkcija nodrošina lietotājam iespēju meklēt piezīmes pēc satura.
  - 9.2. Piezīmju saraksta rediģēšanas lapā ir meklēšanas forma teksta lauks ar pogu "Meklēt". Teksta lauks ir obligāti aizpildāms.
  - 9.3. Pēc lauka aizpildīšanas un pogas nospiešanas lapa pārlādējas, un tajā tiek attēlotas visas piezīmes, kuru nosaukums vai saturs satur ievadīto tekstu.
  - 9.4. Ja netiek atrasta neviena piezīme, tiek attēlots paziņojums: "Nav atrasta neviena piezīme, kas atbilst meklēšanas kritērijiem."
  - 9.5. Funkcija var strādāt paralēli ar piezīmju atlasi pēc birkām, nodrošinot lietotājam iespēju atlasīt piezīmes gan pēc satura, gan pēc birkām vienlaicīgi.

## Saskarnes interfeisa skices

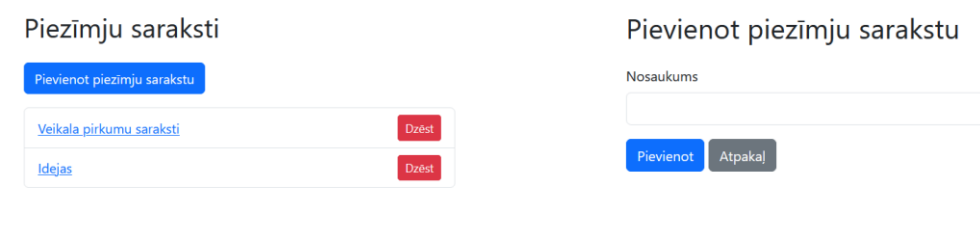

1. attēls, galvenās lapas skice

Piezīmju saraksts "Veikala pirkumu saraksti" Atpakal uz piezīmju sarakstien

| Filtrēt pēc birkām                                                                                                    |               |
|----------------------------------------------------------------------------------------------------|---------------|
| Meklēt piezīmes                                                                                                    |               |
| levadiet meklējamo tekstu                                                                                                    | Meklet        |
|                                                                                                    |               |
| Piezīmes<br>Pievienot piezīmi                                                                                                    |               |
| Piezimes<br>Prevent piezim<br>01.02.2024<br>31.02.205 9:00 - (III) (III) (IIII) (III) (IIII) (IIII) (III) (IIII) (III) (IIII) (IIII) (IIII) ( | Nediget Denst |

3. attēls, piezīmju saraksta rediģēšanas lapas skice

| Pievienot jaunu piezīmi                    |  |
|--------------------------------------------|--|
| Nosaukums                                  |  |
| Birkas                                     |  |
| Birkas raksta, atdalot tās ar simbolu '['] |  |
| Saturs                                     |  |
|                                            |  |
| Pievienot piezimi Atcelt                   |  |

5. attēls, jaunās piezīmes pievienošanas formas skice

2. attēls, piezīmju saraksta pievienošanas formas skice

Piezīmju saraksts "Veikala pirkumu saraksti" Atpakal uz piezim Filtrēt pēc birkām pēc birkas: rimi Atcelt filtr Meklēt piezīmes Meklet Piezīmes Pievienot piezīmi 01.02.2024 31.01.2025 19:00 • mini maxima Piens, maize, desa. 02.02.2025 31.01.2025 18:00 • (mm) Odens, siers, kartupeji

4. attēls, piezīmju saraksta rediģēšanas lapas ar iestatīto birkas filtru skice

| ediģēt piezīmi           |    |
|--------------------------|----|
| Nosaukums                |    |
| 01.02.2024               |    |
| Birkas                   |    |
| rimi maxima              |    |
| Saturs                   |    |
| Piens, maize, desa.      |    |
|                          | h. |
| Saglabāt izmaiņas Atcelt |    |

6. attēls, piezīmes rediģēšanas formas skice

### Skatu apraksti

- 1. "/" galvenā lapa.
  - 1.1. GET metode tiek rādīts šablons ar piezīmju sarakstiem (sk. 1. attēls, galvenās lapas skice)
- 2. "/lists/add" piezīmju saraksta pievienošanas forma.
  - 2.1. GET metode tiek rādīts šablons ar piezīmju saraksta formu (sk. 2. attēls, piezīmju saraksta pievienošanas formas skice)
  - 2.2. POST metode tiek saglabāts jauns piezīmju saraksts.
  - 2.3. POST formas lauki:
    - 2.3.1. *list\_name* piezīmju saraksta nosaukums.
- 3. "/lists/<str:list\_name>/delete" piezīmju saraksta dzēšana.
  - 3.1. GET metode tiek dzēsts piezīmju saraksts ar noradīto name.
    - 3.2. URL parametri:
      - 3.2.1. *list\_name* piezīmju saraksta nosaukums.
- 4. "/lists/<str:list\_name>" piezīmju saraksta rediģēšanas lapa.
  - 4.1. GET metode tiek rādīts šablons ar piezīmju sarakstu (3. attēls, piezīmju saraksta rediģēšanas lapas skice). Šablons mainās, ja ir iestādīts birkas filtrs vai meklēšanas teksts, izmantojot GET parametrus (sk. 4. attēls, piezīmju saraksta rediģēšanas lapas ar iestatīto birkas filtru skice).
  - 4.2. GET parametri:
    - 4.2.1. tag birka, pēc kuras ir jāfiltrē;
    - 4.2.2. search teksts, pēc kura ir jāfiltrē.
  - 4.3. URL parametri:
    - 4.3.1. *list\_name* piezīmju saraksta nosaukums.
- 5. "/lists/<str:list\_name>/notes/add" jaunas piezīmes pievienošanas lapa.
  - 5.1. GET metode tiek rādīta jaunas piezīmes pievienošanas forma (sk. 5. attēls, jaunās piezīmes pievienošanas formas skice).
  - 5.2. POST metode tiek saglabāta jaunā piezīme.
  - 5.3. POST formas lauki:
    - 5.3.1. *name* piezīmes nosaukums;
    - 5.3.2. tags piezīmes birkas;
    - 5.3.3. content piezīmes saturs.
  - 5.4. URL parametri:
    - 5.4.1. *list\_name* piezīmju saraksta nosaukums.
- 6. "/lists/<str:list\_name>/notes/<str:note\_name>/edit" piezīmes rediģēšanas lapa.
  - 6.1. GET metode tiek rādīt piezīmes rediģēšanas forma (sk. 6. attēls, piezīmes rediģēšanas formas skice)
  - 6.2. POST metode tiek saglabāta jaunā piezīme.
  - 6.3. POST formas lauki:
    - 6.3.1. name piezīmes nosaukums;
    - 6.3.2. *tags* piezīmes birkas;
    - 6.3.3. content piezīmes saturs.
  - 6.4. URL parametri:
    - 6.4.1. *list\_name* piezīmju saraksta nosaukums;
    - 6.4.2. note\_name piezīmes nosaukums.
- 7. "/lists/<str:list\_name>/notes/<str:note\_name>/delete" piezīmes dzēšana.
  - 7.1. GET metode tiek dzēsts piezīmju saraksts ar noradīto name.
  - 7.2. URL parametri:
    - 7.2.1. *list\_name* piezīmju saraksta nosaukums;
    - 7.2.2. note\_name piezīmes nosaukums.

### Datu struktūras apraksts

Visi lietotnes dati tiks saglabāti JSON datnē ar nosaukumu *db.json*. Datubāzes struktūra ir redzama zemāk: